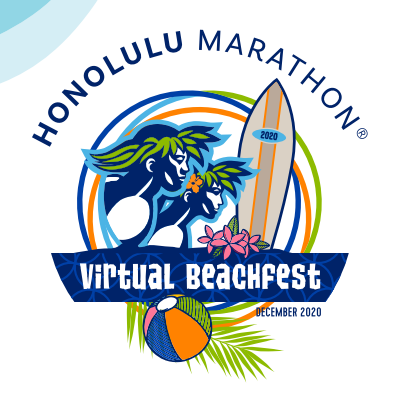

## How do I track my race?

Choose a GPS tracker that works on your wearable phone and/or watch. Here are some of our favourites:

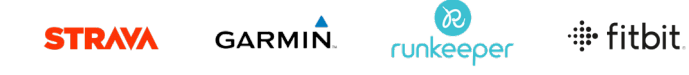

Note, apps like Strava and Runkeeper will need to be downloaded from the relevant app store on either your iOS or android device.

To avoid unnecessary hiccups, we strongly recommend testing your GPS tracker during training.

₹ •

## How do I submit my evidence?

Congratulations, you're now one step closer to receiving your Finisher Pack!

Submitting evidence is easy.

- 1. Head to **'My account'**, which can also be found in your e-ticket or on the website homepage.
- 2. Login with the same email and password used when entering your event/s.
- Once you're logged in, click 'Awaiting evidence' as highlighted here:

| lanage your                                                        | entries                                                    |                                  |
|--------------------------------------------------------------------|------------------------------------------------------------|----------------------------------|
| ou can manage<br>pload evidence<br>ownload your c                  | all of your entr<br>, add finisher pl<br>ertificate of cor | es here<br>noto and<br>npletion. |
| Event Entri                                                        | es                                                         |                                  |
| Event name                                                         | Entry                                                      | Status                           |
| <u>Honolulu</u><br><u>Marathon</u><br><u>Virtual</u><br>Beachfest! | <u>Kalakaua</u><br><u>Merrie</u><br><u>Mile</u>            | Awaiting<br>evidence             |
| <u>Honolulu</u><br><u>Marathon</u><br><u>Virtual</u><br>Beachfest! | <u>Start to</u><br>Park 10k                                | <u>Awaiting</u><br>evidence      |
| <u>Honolulu</u><br><u>Marathon</u><br><u>Virtual</u><br>Beachfest! | <u>Honolulu</u><br><u>Marathon</u><br>( <u>Multi Day)</u>  | Awaiting<br>evidence             |

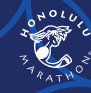

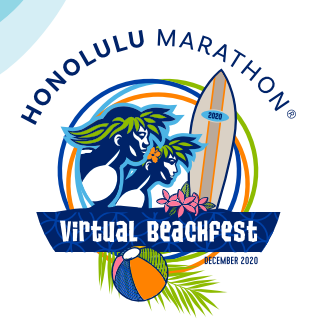

 On the 'Submit evidence' screen, log your finish time as seen on your GPS tracker. Simply drag and drop or 'select your image' in the correct file format. Example below:

|                           |                                                                                                    | Submit your evidence of completion<br>Upload the evidence to show you have completed the event. This car<br>in a screenshot from your favourite tracking app, the step counter on<br>your phone, a photo of a trademill or your running watch, etc. Don't<br>worry, we won't be strict. | 1 be                          |  |
|---------------------------|----------------------------------------------------------------------------------------------------|----------------------------------------------------------------------------------------------------|-------------------------------|--|
|                           |                                                                                                    | 10km finish time                                                                                                    | ease ensure all soparate      |  |
| /                         |                                                                                                    | pieces of evidence are submitted at once, or we will be unable to app<br>pieces of evidence are submitted at once, or we will be unable to app<br>Select image<br>Ether drays under evidence into the au                                                                                | vages from your desktop (only |  |
|                           |                                                                                                    | <ul> <li>I confirm that these details are correct</li> <li>Submit evidence</li> </ul>                                                                                                    |                               |  |
| <b>"</b>                  | A                                                                                                    |                                                                                                    |                               |  |
| Ne<br>m<br>th<br>ar<br>ev | ote, if doing a ' <b>M</b> i<br>lust submit multip<br>lat support the ov<br>nd you need to su<br>vidence at the sar | ulti-day challenge', you<br>ble pieces of evidence<br>verall distance covered<br>ubmit all pieces of<br>me time.                                                                                                    | 1525<br>*                     |  |
| lf<br>yc<br>tra<br>lik    | you're struggling<br>ou can upload a p<br>acker. Simply tak<br>ke shown here:                                       | to submit a screenshot,<br>whoto of your GPS<br>e a photo of your device,                                                                                                    |                               |  |

5. Finally, confirm your details are correct and click 'Submit evidence'.

Your evidence will then show as **'Pending Review'**. This will only take place from 1st – 31st December.

If you have trouble submitting evidence, please email our Customer Support Team virtualevents@realbuzz.com.

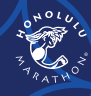